## Quick Guide: Request Time Off

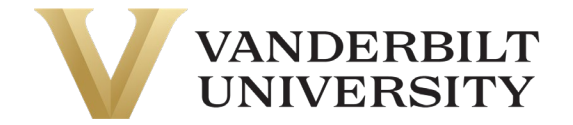

Navigation: Request PTO on the UKG homepage (after logging in) or My Info > My Time > Time Off > Request.

1. Select the **Time Off Type** drop-down and select desired Time Off Type (vacation, sick, etc).

|                               | DERBILT 10:11 AM | I (CDT)               |                       |                                 |     |
|-------------------------------|------------------|-----------------------|-----------------------|---------------------------------|-----|
| My Time > Time Off            | > Request        |                       |                       |                                 |     |
| ← Time Off                    | Request          |                       |                       |                                 |     |
| Time Off Type                 |                  |                       |                       |                                 |     |
| Accrued Bala                  | ances Details    |                       |                       |                                 |     |
| -18.36 hrs<br>Current Balance | 53.00 hrs        | 0.00 hrs<br>Scheduled | 0.00 hrs<br>Requested | -18.36 hrs<br>Available Balance |     |
| JUN 2023                      | • Today          | Employee View         | Team View             |                                 |     |
| MON                           |                  | TUE                   |                       | WED                             | THU |
| 29                            |                  | 30                    |                       | 31                              | 1   |

- 2. Select **Start Request**. Alternatively, you may select a date or range from the calendar and select **Start Request** there to auto-populate the requested date.
- 3. Select the **Request Type** drop-down and select from the following:
  - Full Day: requesting all scheduled time for that day.
  - Multiple Days: enter the number of hours requested for each day.
  - **Partial Day (Bulk):** enter the total number of hours requested for the day.
  - Partial Day (Start/Stop): enter the start and end time of the requested time off.

| Request Time Off X                         |                              |         |         |          |         |         |          |          |  |  |  |  |
|--------------------------------------------|------------------------------|---------|---------|----------|---------|---------|----------|----------|--|--|--|--|
| THU JUN 22                                 |                              |         |         |          |         |         |          | A        |  |  |  |  |
| Schedule<br>(9.00hrs)                      |                              |         |         |          |         |         |          |          |  |  |  |  |
| 12<br>am                                   | 3<br>am                      | 6<br>am | 9<br>am | 12<br>pm | 3<br>pm | 6<br>pm | 9<br>pm  | 12<br>am |  |  |  |  |
| Time Off Type                              | Time Off Type* Request Type* |         |         |          |         |         |          |          |  |  |  |  |
| Paid Time C                                | Off                          | 8       | Eq      |          |         |         |          | -        |  |  |  |  |
| Person Assignments                         |                              |         |         |          |         |         |          |          |  |  |  |  |
| zOverview/00003 - Inforn 💿 🖪 Multiple Days |                              |         |         |          |         |         |          |          |  |  |  |  |
| Partial Day (Bulk)                         |                              |         |         |          |         |         |          |          |  |  |  |  |
| Comment Partial Day (Start/Stop)           |                              |         |         |          |         |         |          |          |  |  |  |  |
|                                            |                              |         |         |          |         |         |          | •        |  |  |  |  |
|                                            |                              |         |         | Ca       | ncel    | Sub     | mit Requ | iest     |  |  |  |  |

- 4. Select the date or range of request.
- 5. Enter duration, time frame, or total hours (displayed fields are dependent on the **Request Type**).
- 6. Type a **Comment** (optional).
- 7. Select Submit Request.